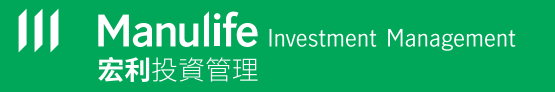

## Manulife iFunds: 簡便指南

## 如何進行交易?

您可以隨時隨地登入宏利智晰投資服務帳戶來管理投資組合。

您可以點擊右上方的主目錄鍵提交指示。請按「交易」,然後 選擇所須的交易種類。

宏利投資基金中介人非常樂意協助您完成所有程序。

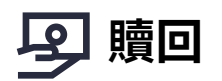

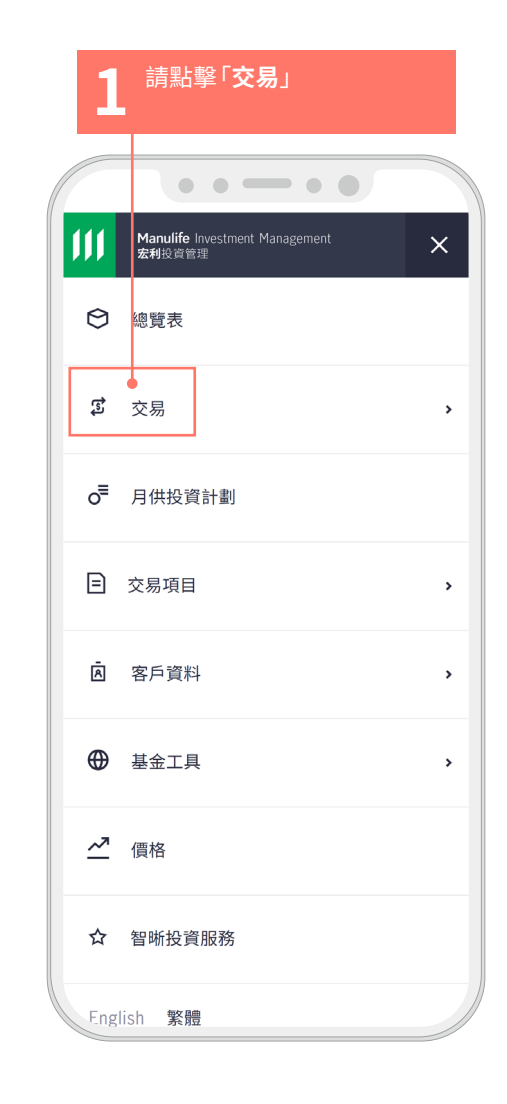

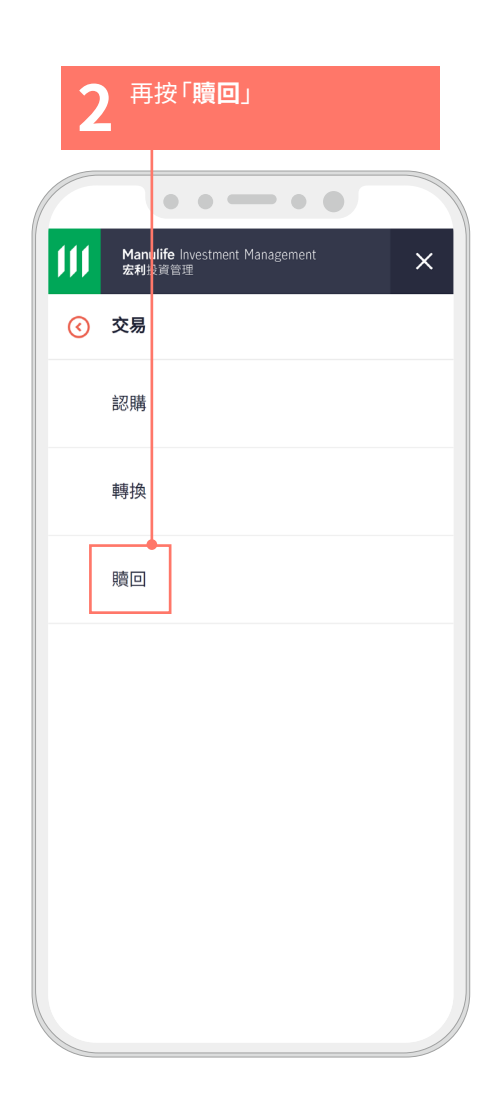

Manulife Investment Management 宏利投資管理

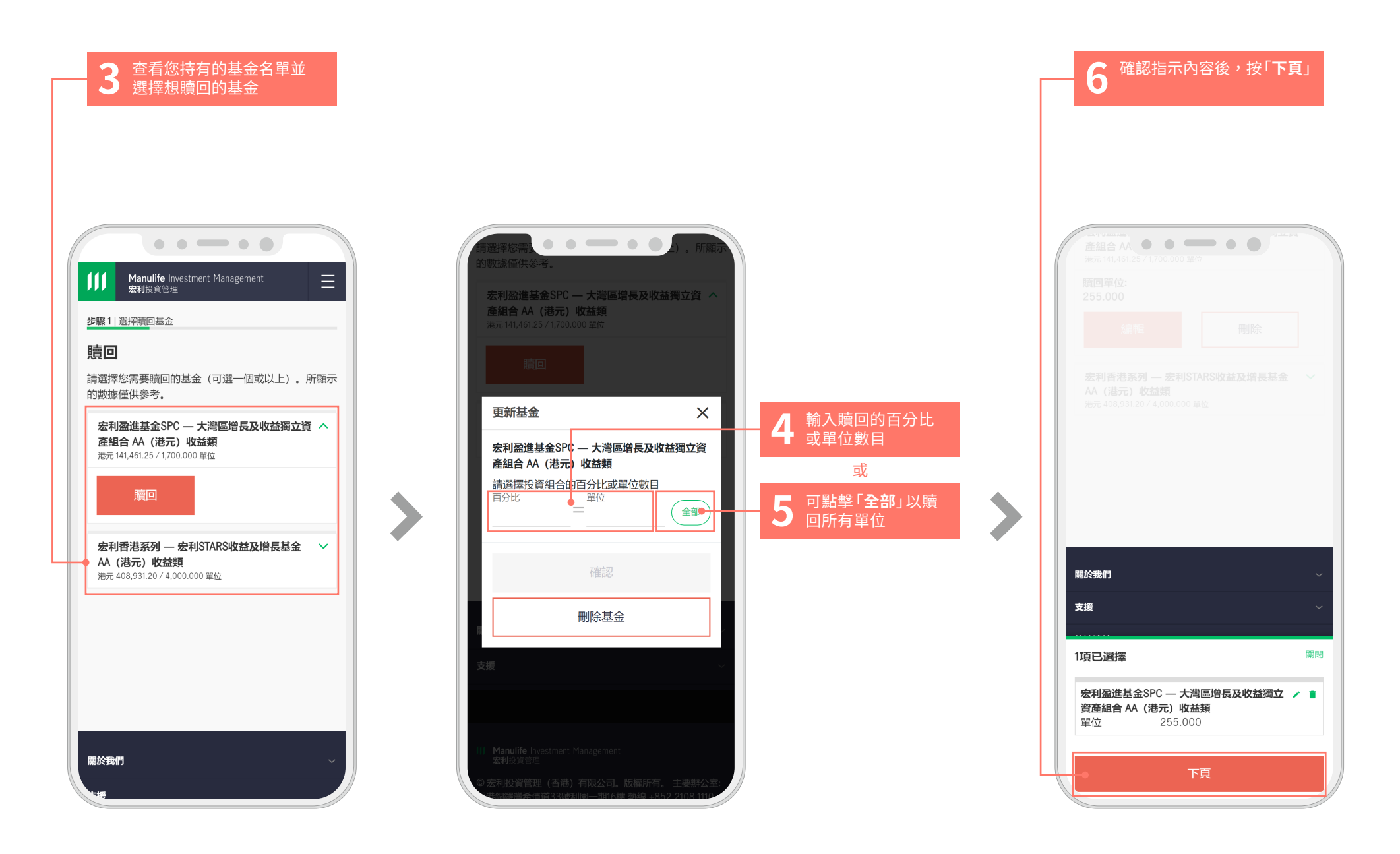

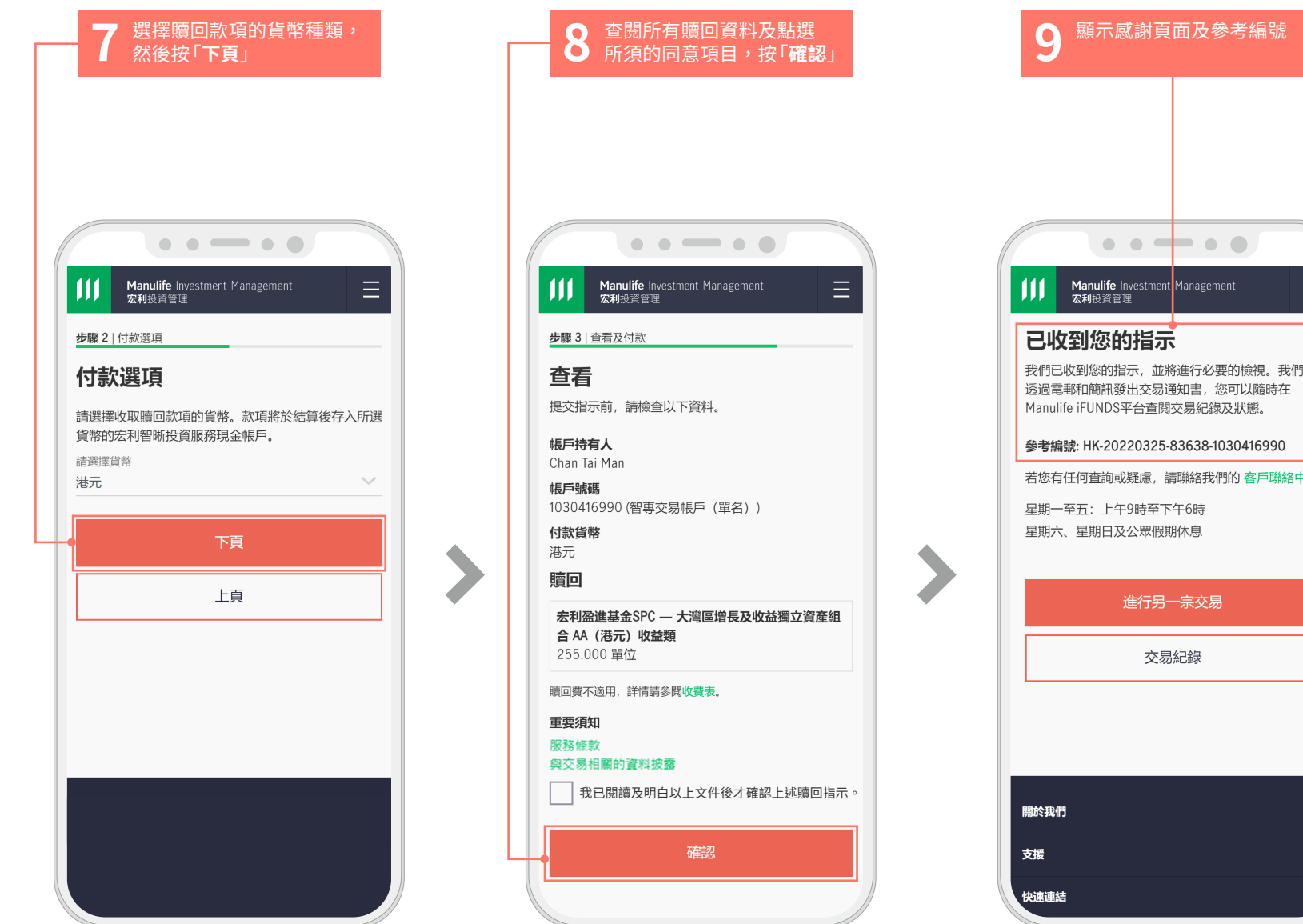

| 111                |                                                                         |
|--------------------|-------------------------------------------------------------------------|
| 맨                  | <sup>素利设省管理</sup><br>文到您的指示                                             |
| 我們i<br>透過i<br>Manu | 已收到您的指示,並將進行必要的檢視。我們<br>電郵和簡訊發出交易通知書,您可以隨時在<br>Ilife iFUNDS平台查閱交易紀錄及狀態。 |
| 參考                 | 扁號: HK-20220325-83638-1030416990                                        |
| 星期:                | -至五:上午9時至下午6時<br>六、星期日及公眾假期休息                                           |
|                    | 進行另一宗交易                                                                 |
|                    | 交易紀錄                                                                    |
|                    |                                                                         |